# Guide d'utilisation

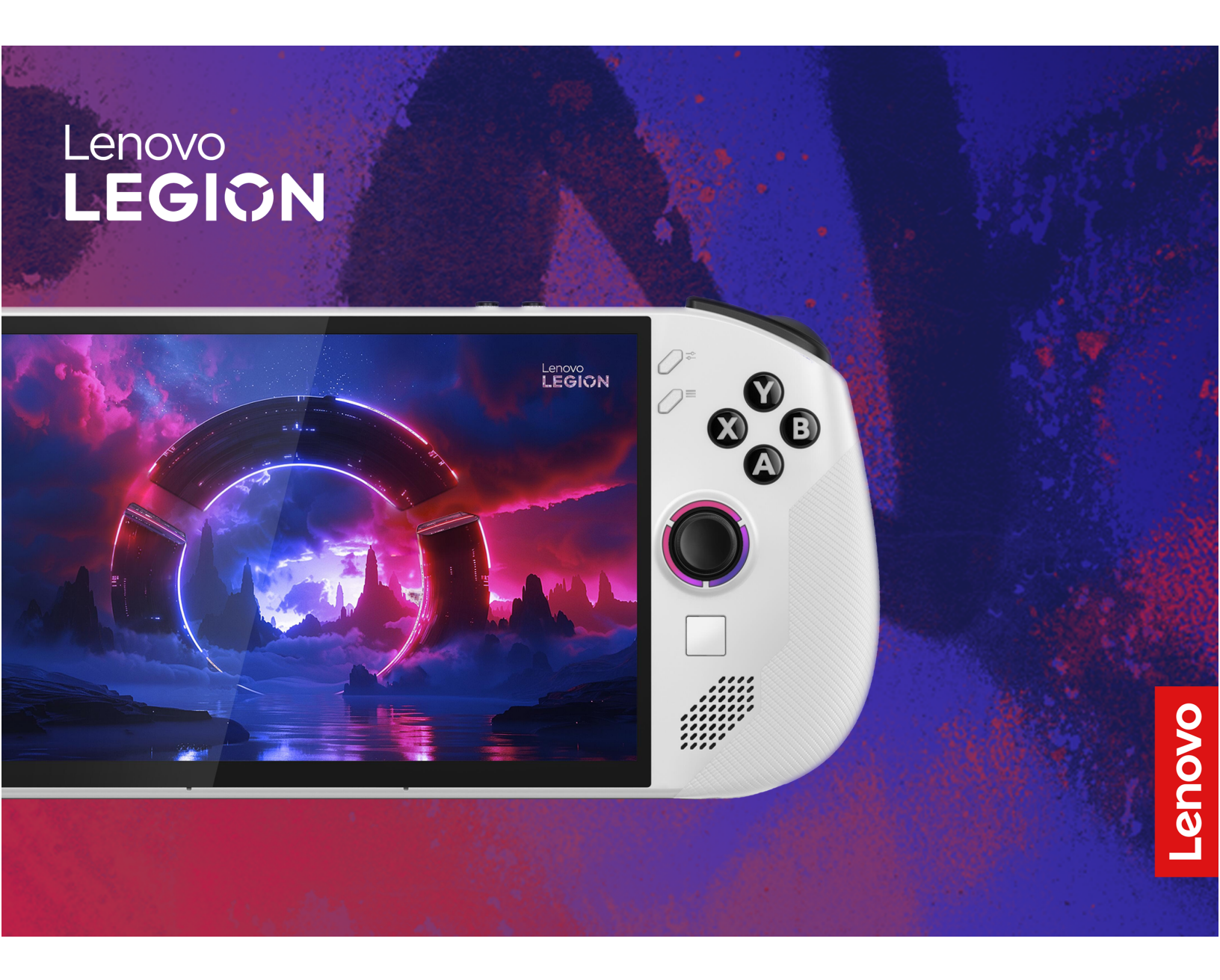

Lenovo Legion Go S (8", 1)

#### À lire en premier

Avant d'utiliser cette documentation et le produit associé, prenez connaissance des informations suivantes :

- Consignes générales de sécurité et de conformité
- Consignes de sécurité et déclaration de garantie
- Guide de configuration

#### Première édition (Octobre 2024)

#### © Copyright Lenovo 2024.

REMARQUE SUR LES DROITS LIMITÉS ET RESTREINTS : si les données ou les logiciels sont fournis conformément à un contrat GSA (« General Services Administration »), l'utilisation, la reproduction et la divulgation sont soumises aux restrictions stipulées dans le contrat n° GS-35F-05925.

# Table des matières

| À propos de ce guide                               | ii     |
|----------------------------------------------------|--------|
| Chapitre 1. Découverte de votre                    | 1      |
| Vue avant                                          | 1      |
| Commandes visibles depuis la vue avant             | 2      |
| Vovant du jovstick                                 | 2      |
| Haut-parleurs.                                     | 2      |
| Antennes                                           | 2      |
| Écran                                              | 2      |
| Microphones                                        | 2      |
| Détecteur de lumière ambiante                      | 2      |
| Pavé tactile                                       | 3      |
| Vue arrière                                        | 4      |
| Commutateur de plage des boutons LT et RT          | 4      |
| Commandes visibles depuis la vue arrière           | 5      |
| Grilles d'aération (entrée)                        | 5      |
| Vue du dessus                                      | 6      |
| Commandes visibles depuis la vue du                | _      |
|                                                    | 6      |
|                                                    | 6      |
| Connecteur USB Type-C multifonctions               | 6      |
|                                                    | 1      |
|                                                    | 7      |
|                                                    | 7      |
|                                                    | 7      |
|                                                    | 1      |
|                                                    | 9      |
|                                                    | 9      |
|                                                    | U<br>1 |
| Litilization d'un chargeur USP Type C              | 1      |
| conforme à la norme Power Delivery avec la console | 1      |
| Éviter un contact constant avec le corps et        |        |
| des sections chaudes spécifiques 1                 | 2      |
| Environnement d'exploitation 1                     | 2      |
| Chapitre 2. Utiliser votre                         | _      |

| Legion Go S                                   | • | • | • | 15 |
|-----------------------------------------------|---|---|---|----|
| L'application Legion Space                    |   |   |   | 15 |
| Mode thermique                                |   |   |   | 15 |
| Ventilateur à vitesse maximale                |   |   |   | 16 |
| Mode d'alimentation du système d'exploitation | n |   |   | 16 |
| Résolution d'écran réglable                   |   |   |   | 16 |
| Fréquence de rafraîchissement variable        |   | • |   | 17 |
| Vibration des manettes                        |   |   |   | 17 |
| Se connecter à un écran externe               |   |   |   | 17 |
|                                               |   |   |   |    |

| Connection à un écran câblé                       | 17         |
|---------------------------------------------------|------------|
| Connexion à un écran sans fil                     | 17         |
| Modifier les paramètres d'affichage               | 18         |
| Définir le mode d'affichage                       | 18         |
| Raccourcis prédéfinis                             | 18         |
| Mouvements tactiles                               | 18         |
| Mouvements tactiles à un doigt                    | 19         |
| Mouvements tactiles à deux doigts                 | 19         |
| Mouvements tactiles à trois et quatre doigts.     | 20         |
| Activer l'éclairage nocturne                      | 20         |
| Réglage de la température de couleur              | 21         |
| Bloc de batteries rechargeables                   | 21         |
| Mode de charge rapide                             | 21         |
| Récupération de la capacité totale de la batterie | 21         |
| Lin mode de destion de l'alimentation             | 27         |
| Modifier ou personnaliser un mode de gestion      | 22         |
| de l'alimentation.                                | 22         |
|                                                   |            |
| Chapitre 3. Setup Utility du                      |            |
| microprogramme                                    | 23         |
| Ouvrir le Setup Utility du microprogramme         | 23         |
| Utiliser le démarrage avancé de Windows           |            |
| pour ouvrir le Setup Utility du                   | 00         |
|                                                   | 23         |
| partir du menu du bouton Novo                     | 23         |
| Mettez à jour le Setup Utility du microprogramme  | 23         |
| Définir les mots de passe dans UEFI/BIOS Setup    |            |
| Utility                                           | 24         |
| Types de mot de passe                             | 24         |
| Définir le mot de passe administrateur            | 24         |
| Modifier ou supprimer le mot de passe             | 05         |
|                                                   | 25         |
| Definir le mot de passe utilisateur               | 25         |
| tension                                           | 25         |
| Définir un mot de passe pour le périphérique      | 20         |
| de stockage secondaire.                           | 25         |
| Modifier ou supprimer le mot de passe             |            |
| d'accès au disque dur                             | 26         |
| Chapitre 4. Aide et assistance                    | 27         |
| Foire aux questions                               | 27         |
| Que dois-je faire en cas de                       |            |
| dysfonctionnement des manettes?                   | 27         |
| Comment mettre à jour les pilotes et le           | <b>6</b> - |
| BIOS ?                                            | 27         |
| Comment modifier l'orientation de l'écran?        | 27         |

| Comment régler la zone morte     | de | la | m | an | ett | е |    |
|----------------------------------|----|----|---|----|-----|---|----|
| de commande ?                    |    |    |   |    |     |   | 27 |
| Comment régler le gyroscope f    | ?. |    |   |    |     |   | 27 |
| Ressources d'aide                |    |    |   |    |     |   | 28 |
| Qu'est-ce qu'une CRU             |    |    |   |    |     |   | 28 |
| CRU pour votre modèle de produit |    |    |   |    |     |   | 29 |

| Annexe A. Avis et marques              |   |   |   | 33 |
|----------------------------------------|---|---|---|----|
| Acheter des services supplémentaires   | · | · | • | 31 |
| Centre de support client Lenovo        |   |   |   | 30 |
| Avant de prendre contact avec Lenovo . |   |   |   | 29 |
| Appeler Lenovo                         |   |   |   | 29 |

# À propos de ce guide

• Ce guide s'applique au(x) modèle(s) de produit(s) Lenovo énuméré(s) ci-dessous. Il est possible que votre ordinateur diffère légèrement des illustrations contenues dans ce guide.

| Tableau 1. | Nom du modèle de produit et type de machine |  |
|------------|---------------------------------------------|--|
|            | Nom du modele de produit et type de machine |  |

| Nom du modèle                                                          | Type de machine (MT) |
|------------------------------------------------------------------------|----------------------|
| <ul><li>Legion Go S 8ARP1</li><li>Lenovo Legion Go S 8ARP1 1</li></ul> | 83L3                 |
| <ul><li>Legion Go S 8APU1</li><li>Lenovo Legion Go S 8APU1 1</li></ul> | 83N6                 |

Attention : Ce produit n'est pas destiné aux personnes de moins de 14 ans.

- Pour plus d'informations sur la conformité, reportez-vous à *Consignes générales de sécurité et de conformité* à l'adresse <u>https://pcsupport.lenovo.com/docs/generic\_notices</u>.
- Ce guide peut contenir des informations sur les accessoires, les fonctionnalités et les logiciels qui ne sont pas disponibles sur tous les modèles.
- Ce guide contient des instructions basées sur le système d'exploitation Windows<sup>®</sup>. Ces instructions ne s'appliquent pas si vous installez et utilisez d'autres systèmes d'exploitation.
- Microsoft<sup>®</sup> apporte des modifications régulières aux fonctionnalités du système d'exploitation Windows grâce à Windows Update. Par conséquent, les instructions du présent guide liées au système d'exploitation peuvent devenir obsolètes. Consultez les ressources de Microsoft pour plus d'informations.
- Le contenu de ce guide est susceptible d'être modifié sans préavis. Pour obtenir la version la plus récente, accédez à la page <u>https://pcsupport.lenovo.com</u>.
- Lorsque vous accédez à <u>https://pcsupport.lenovo.com</u> ou <u>https://support.lenovo.com</u>, modifiez le pays ou la région depuis la barre supérieure.

# Chapitre 1. Découverte de votre Legion Go S

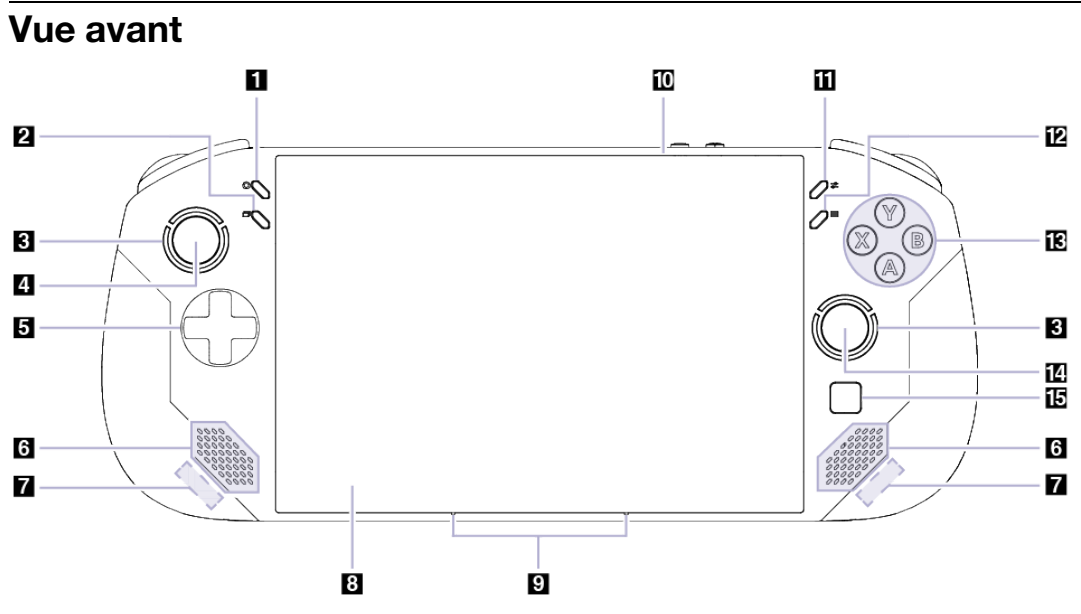

Figure 1. Vue avant du Legion Go S

| Tableau 2. | Composants | visibles depuis | la vue avant |
|------------|------------|-----------------|--------------|
|------------|------------|-----------------|--------------|

| N° | Description                   |
|----|-------------------------------|
| 1  | Legion L                      |
| 2  | Bouton Affichage              |
| 3  | Voyant du joystick            |
| 4  | Joystick gauche/LS            |
| 5  | Touches directionnelles       |
| 6  | Haut-parleurs                 |
| 7  | Antennes                      |
| 8  | Écran                         |
| 9  | Microphones                   |
| 10 | Détecteur de lumière ambiante |
| 11 | Legion R                      |
| 12 | Bouton Menu                   |
| 13 | Boutons ABXY                  |
| 14 | Joystick droit/RS             |
| 15 | Pavé tactile                  |

# Commandes visibles depuis la vue avant

Les commandes Affichage, Legion L, le joystick gauche/LS, les touches directionnelles, Menu, Legion R, ABXY et le joystick droite/RS sont visibles à l'avant de la console. Elles remplissent diverses fonctions dans différents jeux. Vous pouvez consulter la description de leurs fonctionnalités dans le guide des commandes de chaque jeu Legion Go S.

Le joystick gauche et le joystick droite permettent d'interagir avec les jeux, les applications et l'interface de la console. Vous pouvez utiliser un joystick pour déplacer un objet à l'écran dans n'importe quelle direction. Lorsque vous appuyez sur un joystick, ce dernier peut également servir de bouton cliquable. Il est alors dénommé LS/RS.

Les touches directionnelles sont un ensemble de touches qui vous permettent d'indiquer quatre directions : haut, bas, gauche et droite.

# Voyant du joystick

Le voyant du joystick est dotée d'un éclairage RVB et permet un style de jeu intense. Lorsque vous allumez la console, vous allumez le voyant du joystick autour des joysticks gauche et droit.

Dans l'application Legion Space, vous pouvez adapter la couleur, la luminosité et l'effet du voyant du joystick selon vos préférences.

#### **Haut-parleurs**

Les haut-parleurs sont les périphériques de sortie audio intégrés.

### Antennes

Les antennes transmettent et reçoivent des ondes radio pour permettre le transfert de données entre votre console et un périphérique réseau Wi-Fi ou Bluetooth.

Remarque : Les antennes sont dissimulées à l'intérieur de la console.

# Écran

L'écran de l'affichage intégré est la zone dans laquelle s'affichent les textes, graphiques et vidéos.

L'écran tactile vous permet d'interagir avec la console en touchant simplement des boutons, des icônes et des éléments de menu affichés à l'écran. Les écrans tactiles prennent en charge les gestes à plusieurs doigts.

#### **Microphones**

Les microphones sont les périphériques d'entrée audio intégrés. Ils enregistrent votre voix et le son ambiant, puis les convertissent sous forme numérique. Les microphones sont des composants essentiels lorsque vous utilisez votre console pour des visioconférences ou des enregistrements vocaux.

#### Détecteur de lumière ambiante

Le détecteur de lumière ambiante détecte et mesure l'intensité de la lumière dans l'environnement de l'utilisateur. Les données recueillies par ce détecteur peuvent être utilisées pour activer la luminosité adaptative de l'écran intégré à la console.

# Pavé tactile

Le pavé tactile est le périphérique de pointage intégré de la console. Il fournit les fonctionnalités de base d'une souris externe. Faites glisser votre doigt sur le pavé tactile pour déplacer le pointeur à l'écran. Appuyez une ou deux fois pour sélectionner un élément à l'écran ou exécuter une action.

# Vue arrière

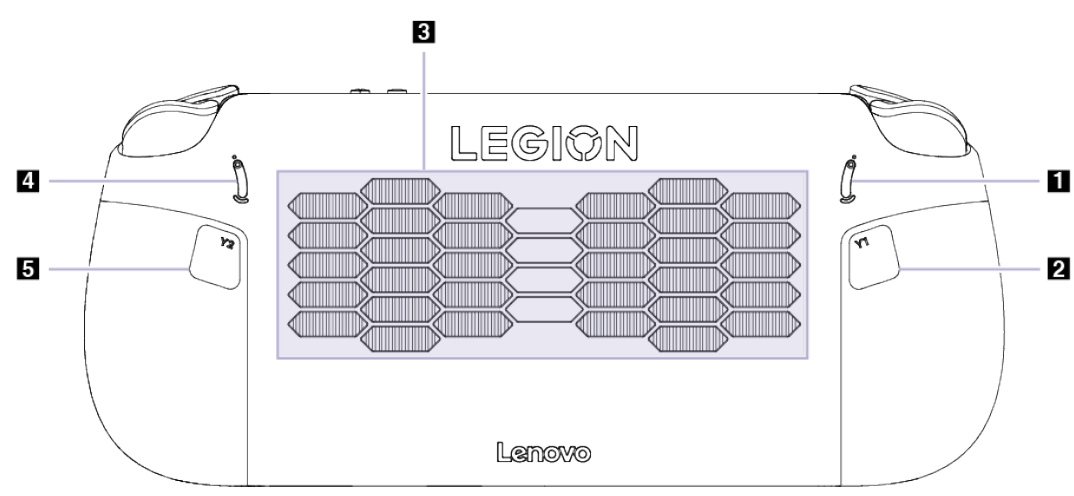

#### Figure 2. Vue arrière du Legion Go S

| N° | Description                       |
|----|-----------------------------------|
| 1  | Commutateur de plage du bouton LT |
| 2  | Bouton Y1                         |
| 3  | Grilles d'aération (entrée)       |
| 4  | Commutateur de plage du bouton RT |
| 5  | Bouton Y2                         |

# Commutateur de plage des boutons LT et RT

Les commutateurs permettent de régler la plage de pression des boutons LT et RT.

Lorsque vous basculez ce commutateur vers le haut, la plage de pression est petite.

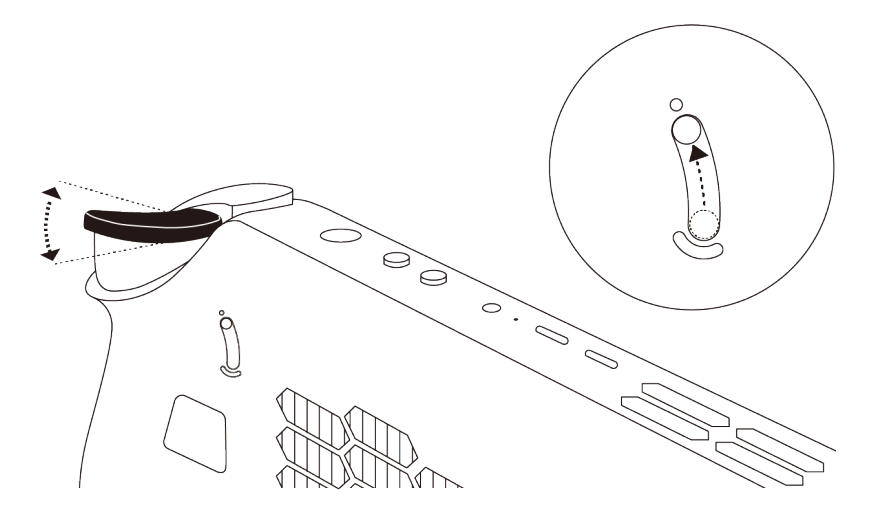

Lorsque vous basculez ce commutateur vers le bas, la plage de pression est plus longue.

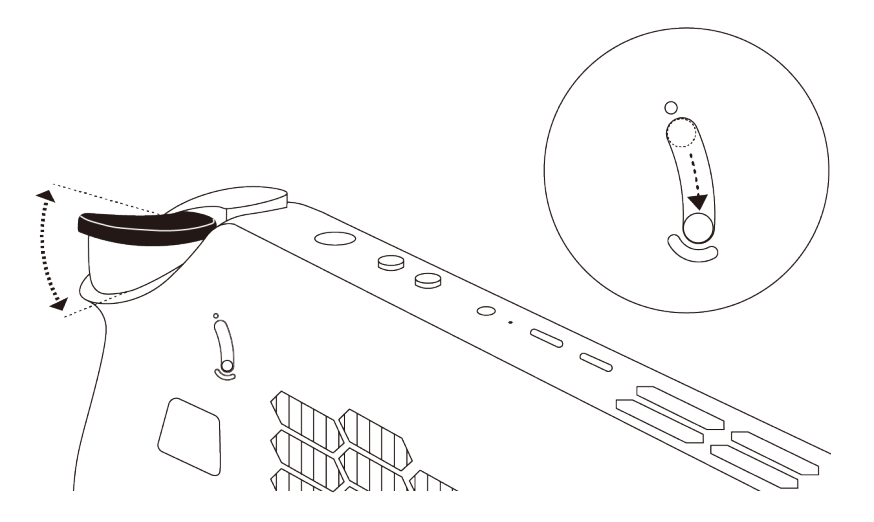

#### Commandes visibles depuis la vue arrière

Les commandes Y1 et Y2 sont visibles à l'arrière de la console. Elles remplissent diverses fonctions dans différents jeux. Vous pouvez consulter la description de leurs fonctionnalités dans le guide des commandes de chaque jeu Legion Go S.

# Grilles d'aération (entrée)

Les grilles d'aération permettent d'aspirer de l'air à l'intérieur de la console afin de refroidir les composants internes.

**Important :** Lors de l'utilisation de la console, ne la posez pas à plat sur un lit, un canapé, un tapis ou toute autre surface souple. Sinon, les grilles d'aération seraient obstruées et la console risquerait de surchauffer. Ses performances pourraient être réduites, elle pourrait ne plus répondre ou même s'éteindre.

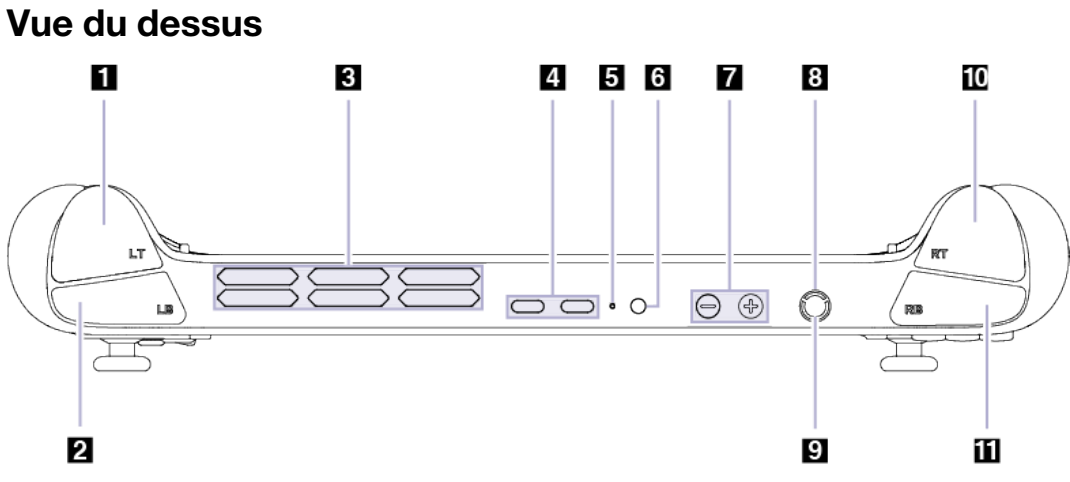

#### Figure 3. Vue du dessus du Legion Go S

|  | Tableau 4. | Composants | visibles | depuis la | a vue du | dessus |
|--|------------|------------|----------|-----------|----------|--------|
|--|------------|------------|----------|-----------|----------|--------|

| N° | Description                          |
|----|--------------------------------------|
| 1  | Bouton LT                            |
| 2  | Bouton LB                            |
| 3  | Grilles d'aération (sortie)          |
| 4  | Connecteur USB Type-C multifonctions |
| 5  | Voyant de charge                     |
| 6  | Prise audio multifonction            |
| 7  | Boutons de volume                    |
| 8  | Bouton d'alimentation                |
| 9  | Voyant d'alimentation                |
| 10 | Bouton RT                            |
| 11 | Bouton RB                            |

#### Commandes visibles depuis la vue du dessus

Les commandes visibles depuis la vue du dessus, y compris les boutons LT, LB, RT et RB, remplissent diverses fonctions dans différents jeux. Vous pouvez consulter la description de leurs fonctionnalités dans le guide des commandes de chaque jeu Legion Go S.

# Grilles d'aération (sortie)

Les grilles d'aération permettent d'évacuer l'air chaud hors de la console.

**Important :** Lors de l'utilisation de la console, ne la posez pas sur un lit, un canapé, un tapis ou toute autre surface souple. Sinon, les grilles d'aération seraient obstruées et la console risquerait de surchauffer. Ses performances pourraient être réduites, elle pourrait ne plus répondre ou même s'éteindre.

# **Connecteur USB Type-C multifonctions**

Le connecteur USB Type-C<sup>®</sup> est le connecteur d'entrée d'alimentation de la console. Utilisez le boîtier d'alimentation fourni et ce connecteur pour alimenter la console.

Si ce connecteur n'est pas utilisé pour le boîtier d'alimentation fourni, il peut également être utilisé pour brancher :

- Des périphériques, notamment de stockage, qui respectent la spécification USB (Universal Serial Bus) de transfert de données et d'interconnexion de périphériques
- Des périphériques d'affichage

**Remarque :** Lorsque vous connectez des périphériques d'affichage, vous devez utiliser les câbles et les adaptateurs appropriés (si nécessaire) en fonction des capacités de connexion du périphérique d'affichage.

# Voyant de charge

Le voyant de charge indique si la console est branchée sur une prise de courant. Lorsque la console est branchée sur une prise de courant, la couleur du voyant indique si la batterie est entièrement chargée (ou va bientôt l'être).

Tableau 5. État du voyant de charge et description

| État du voyant | PC branché ? | Niveau de charge de la batterie |
|----------------|--------------|---------------------------------|
| Éteint         | Non          | /                               |
| Oui, orange    | Oui          | 1 % à 90 %                      |
| Oui, blanc     | Oui          | 91 % à 100 %                    |

#### **Prise audio multifonction**

La prise audio multifonction permet de brancher des casques audio, des écouteurs ou des haut-parleurs externes à prise unique.

# Boutons de volume

Les boutons de réglage du volume sont les commandes intégrées du volume de la console. Appuyez sur pour réduire le volume et appuyez sur pour l'augmenter.

# **Bouton d'alimentation**

Appuyez sur le bouton d'alimentation pour mettre votre console sous tension.

**Remarque :** Par défaut, sur un produit Windows, appuyer sur le bouton d'alimentation lorsque le produit est sous tension le met en mode veille.

# Voyant d'alimentation

Le voyant d'alimentation indique l'état de l'alimentation de la console : allumée, éteinte, en mode veille ou en mode hibernation.

| État du voyant       | État de l'alimentation              |
|----------------------|-------------------------------------|
| Allumé               | Sous tension                        |
| Clignotant lentement | En mode veille                      |
| Éteint               | Hors tension ou en mode hibernation |

Tableau 6. État et description du voyant d'alimentation

La couleur du voyant d'alimentation peut indiquer le mode thermique actif.

| Couleur du voyant | Mode thermique    |
|-------------------|-------------------|
| Blanc             | Mode Équilibré    |
| Bleu              | Mode silencieux   |
| Rouge             | Mode Performances |
| Violet            | Mode personnalisé |

Tableau 7. Couleur du voyant d'alimentation et mode thermique actif de la console

# Vue de dessous

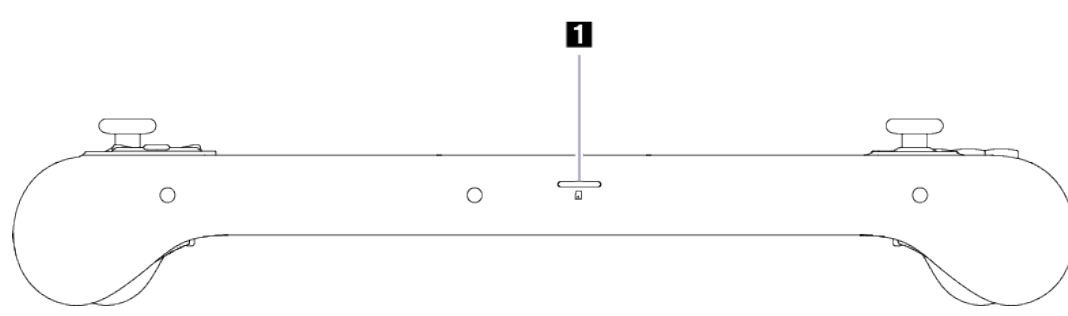

Figure 4. Vue de dessous du Legion Go S

| Tableau 8. | Composants | visibles | depuis | la vue | de dessous |
|------------|------------|----------|--------|--------|------------|
|            |            |          |        |        |            |

| N° | Description                 |
|----|-----------------------------|
| 1  | Logement pour carte microSD |

# Logement pour carte microSD

Le logement pour carte microSD permet d'insérer une carte mémoire microSD, microSDHC ou microSDXC afin de transférer des données entre la carte mémoire et la console.

# **Spécifications**

#### Dimensions

| Longueur  | 299,0 mm  |
|-----------|-----------|
| Largeur   | 127,55 mm |
| Épaisseur | 22,6 mm   |

#### Affichage

|                                                    | -                                         |
|----------------------------------------------------|-------------------------------------------|
| Туре                                               | LCD                                       |
| Taille de l'écran (en diagonale)                   | 8 pouces                                  |
| Résolution                                         | 1920 × 1200                               |
| Fréquences de rafraîchissement<br>prises en charge | <ul> <li>60 Hz</li> <li>120 Hz</li> </ul> |
| Luminosité                                         | 500 nits                                  |

#### **Connecteurs et emplacements**

| Prise audio multifonction               | <ul> <li>Diamètre : 3,5 mm</li> <li>Prise compatible : <ul> <li>3 broches, TRS</li> <li>4 broches, TRRS (CTIA et OMTP)</li> </ul> </li> </ul>                                                                                                    |
|-----------------------------------------|----------------------------------------------------------------------------------------------------|
| Lecteur de cartes microSD               | Quantité : 1     Interface : UHS-I                                                                                                    |
| Connecteur USB Type-C<br>multifonctions | <ul> <li>Quantité : 2</li> <li>Puissance de sortie maximale : 5 V, 3 A</li> <li>Protocoles de signaux pris en charge : <ul> <li>USB 2.0 480 Mbit/s</li> <li>SuperSpeed+ USB 10 Gb/s</li> <li>DisplayPort 1.4</li> <li>USB4 40 Gb/s</li> </ul> </li> </ul> |

#### **Boîtier d'alimentation**

| Entrée                          | 100 à 240 V CA, 50 à 60 Hz |
|---------------------------------|----------------------------|
| Tension de sortie               | 20 V                       |
| Courant de sortie maximal       | 3,25 A                     |
| Alimentation de sortie maximale | 65 W                       |

#### Bloc de batteries rechargeables

| Capacité           | 55,5 Wh          |
|--------------------|------------------|
| Type de cellule    | Lithium-polymère |
| Nombre de cellules | 3                |

**Remarque :** La capacité de la batterie est la capacité typique ou moyenne mesurée dans un environnement de test spécifique. Les capacités mesurées dans d'autres environnements peuvent différer mais ne seront pas inférieures à la capacité nominale (voir étiquette produit).

#### Mémoire

| Туре         | LPDDR5X  |
|--------------|----------|
| Installation | Intégrée |

#### Unité de stockage de masse

| Туре                  | Unité SSD  |
|-----------------------|------------|
| Type d'emplacement    | M.2 (2280) |
| Nombre d'emplacements | 1          |
| Interface             | PCle Gen4  |

#### Réseau

| Wi-Fi <sup>®</sup> | Wi-Fi 6E ou Wi-Fi 6 |
|--------------------|---------------------|
| Bluetooth®         | Bluetooth 5.3       |

**Remarque :** La prise en charge de Bluetooth 5.3 peut nécessiter une mise à jour ultérieure du système d'exploitation.

# Déclaration sur le taux de transfert USB

En fonction de nombreux facteurs tels que la capacité de traitement de l'hôte et des périphériques, les attributs de fichier et les autres facteurs relatifs à la configuration du système et les environnements d'exploitations, le taux de transfert réel des différents connecteurs USB sur ce périphérique peut varier et être inférieur aux vitesses de transfert listées ci-dessous pour chaque périphérique correspondant.

| Périphérique USB | Vitesse de transfert (Gbits/s) |
|------------------|--------------------------------|
| USB 3.2 Gen 1    | 5                              |
| USB 3.2 Gen 2    | 10                             |
| USB4             | 40                             |

Tableau 9. Périphérique USB et vitesse de transfert associée

# Utilisation d'un chargeur USB Type-C conforme à la norme Power Delivery avec la console

Les chargeurs USB Type-C de marque Lenovo présentant les caractéristiques maximales indiquées cidessous sont testés pour fonctionner avec la console. Les chargeurs d'autres marques ayant les mêmes caractéristiques devraient également fonctionner mais ne sont pas testés de manière approfondie. • 20 V, 3,25 A

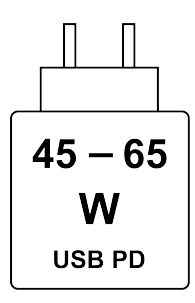

Charge rapide PD USB : la puissance délivrée par le chargeur doit être comprise entre 45 watts minimum requis par l'équipement radio et 65 watts maximum, afin d'atteindre la vitesse de charge maximale.

#### **ATTENTION:**

Lorsque vous achetez des chargeurs USB Type-C tiers pour les utiliser avec l'ordinateur, choisissez un produit dont la sécurité est approuvée ou certifiée. Un chargeur non qualifié peut endommager votre ordinateur ou présenter un risque électrique.

Dans de nombreux pays et régions, les fabricants ou importateurs de chargeurs électriques soumettent leurs produits à une autorité de certification ou à des laboratoires d'essai approuvés et reconnus. Un tel produit porte généralement un label s'il a été testé pour répondre aux normes de qualité et de sécurité applicables. Dans certains pays et régions, ce processus de certification est même obligatoire.

Si vous vivez en Chine continentale, choisissez un chargeur portant la marque « CCC » ; pour les utilisateurs de nombreux pays européens, choisissez un chargeur portant la marque « CE » ; pour les utilisateurs des États-Unis et du Canada, choisissez un chargeur homologué portant la marque de l'un des laboratoires d'essai reconnus au niveau national. (Par exemple, la marque « UL Listed »). Pour les utilisateurs vivant dans d'autres pays et régions, consultez un ingénieur électricien qualifié pour savoir comment choisir un chargeur électrique approuvé.

# Éviter un contact constant avec le corps et des sections chaudes spécifiques

#### **ATTENTION:**

Lorsque la console fonctionne, elle doit être placée sur une surface dure et plane. Sa partie arrière ne doit pas entrer en contact avec la peau nue de l'utilisateur. Dans des conditions normales de fonctionnement, la température de la surface arrière se situe dans une fourchette acceptable comme définie par la norme IEC 62368-1, mais cette température peut néanmoins être assez élevée pour provoquer un inconfort ou blesser l'utilisateur en cas de contact direct pendant plus de 10 secondes. Il est donc recommandé aux utilisateurs d'éviter un contact direct prolongé avec la partie arrière de la console.

#### **Environnement d'exploitation**

#### Altitude maximale sans pressurisation

3 048 m

#### Température

- Altitudes jusqu'à 2 438 m
  - En fonctionnement : 5 °C à 35 °C

- Stockage : 5 °C à 43 °C
- Altitudes au-dessus de 2 438 m
  - Température maximale d'exploitation dans une atmosphère non pressurisée : 31,3 °C

**Remarque :** Lorsque la batterie est en charge, sa température doit être d'au moins 10 °C.

#### Humidité relative

- En fonctionnement : 8 à 95 % à une température du thermomètre mouillé de 23 °C
- Stockage : 5 à 95 % à une température du thermomètre mouillé de 27 °C

# Chapitre 2. Utiliser votre Legion Go S

#### L'application Legion Space

Legion Space est une application mise au point tout particulièrement pour vous permettre de gérer les ressources de vos jeux, de contrôler les paramètres matériels et de vérifier l'état du périphérique.

Pour accéder à l'application, saisissez Legion Space dans la zone de Recherche Windows. Vous pouvez également trouver l'application dans la barre des tâches.

Avec cette application, vous pouvez :

- Gérez les jeux stockés de manière locale.
- Régler les paramètres de performance en passant d'un mode thermique à un autre, d'un mode d'alimentation à un autre, ou d'une vitesse de ventilateur à une autre.
- Définir la luminosité, la résolution ou la fréquence de rafraîchissement de l'écran.

**Remarque :** Des mises à jour régulières de l'application Legion Space peuvent être disponibles par le biais de mises à jour en ligne. Des fonctions peuvent être ajoutées ou modifiées après l'installation des mises à jour.

#### Mode thermique

Plusieurs modes thermiques de la console sont prédéfinis. Les performances maximales, la consommation d'énergie et la limite de vitesse du ventilateur du dissipateur thermique varient en fonction des différents modes thermiques.

Vous pouvez basculer entre les modes thermiques dans la section **Performance** de l'application Legion Space, ou en appuyant sur la combinaison de boutons Legion L + Y.

Le tableau ci-après répertorie les modes thermiques disponibles sur votre console et les conditions recommandées pour chacun.

| Mode thermique               | Conditions recommandées                                                                                                    |
|------------------------------|----------------------------------------------------------------------------------------------------|
| 30 W (mode performance)      | <ul><li>Votre console est branchée sur une prise de courant.</li><li>Vous souhaitez des performances optimales.</li><li>Peu importe que le ventilateur fasse un peu de bruit.</li></ul> |
| 15 W (mode équilibré)        | <ul> <li>Votre console fonctionne sur batterie.</li> <li>Vous prévoyez de passer fréquemment d'une tâche à une autre pendant une période donnée.</li> </ul>                             |
| 10 W (mode silencieux)       | <ul><li>Vous souhaitez économiser la batterie.</li><li>Vous souhaitez que la console soit la plus silencieuse possible.</li></ul>                                                       |
| 5 à 40 W (mode personnalisé) | Vous souhaitez personnaliser l'enveloppe thermique en fonction de votre scénario d'utilisation.                                                                                         |

Tableau 10. Modes thermiques et conditions d'utilisation recommandées

**Remarque :** Depuis l'application Legion Space, vous pouvez utiliser le bouton de défilement pour sélectionner une valeur dans la plage de 5 à 40 W. Lorsque vous sélectionnez le mode personnalisé, l'enveloppe thermique est ajustée en fonction de la valeur sélectionnée.

### Ventilateur à vitesse maximale

Le ventilateur système peut aider le processeur à dissiper la chaleur afin qu'il puisse fonctionner pendant une longue période sans dysfonctionnement. Pour dissiper la chaleur plus rapidement, le mode Ventilateur à vitesse maximale est prédéfini dans l'application Legion Space.

En règle générale, le ventilateur système offre un refroidissement suffisant lorsque vous utilisez votre périphérique pour travailler et étudier. Lorsque vous commencez à jouer à un jeu qui sollicite fortement les capacités de votre console, il est possible que cette dernière ait besoin d'un refroidissement plus rapide. Dans ce cas, vous pouvez activer le mode Ventilateur à vitesse maximale depuis la section **Performance** de l'application Legion Space.

**Remarque :** Plus le ventilateur tourne vite, plus la chaleur est dissipée. Toutefois, une vitesse de ventilateur plus rapide entraîne également une consommation d'énergie excessive et réduit la durée de vie.

# Mode d'alimentation du système d'exploitation

Vous pouvez basculer entre les modes d'alimentation en fonction de votre utilisation de l'alimentation et des performances dont vous avez besoin pour optimiser l'expérience de votre console.

Accédez à **Paramètres**  $\rightarrow$  **Système**  $\rightarrow$  **Alimentation et batterie** pour basculer entre les modes d'alimentation. Sinon, vous pouvez basculer d'un mode à l'autre depuis la section **Performance** de l'application Legion Space.

Le tableau suivant répertorie les modes d'alimentation disponibles sur votre console et les conditions recommandées pour chacun.

| Mode d'alimentation                    | Conditions recommandées                                                                                                   |
|----------------------------------------|----------------------------------------------------------------------------------------------------|
| Meilleures performances                | <ul><li>Votre console est branchée sur une prise de courant.</li><li>Vous souhaitez des performances optimales.</li></ul> |
| Équilibré                              | Vous souhaitez trouver un équilibre entre la consommation d'énergie et les performances.                                  |
| Meilleures performances d'alimentation | <ul><li>Votre console fonctionne sur batterie.</li><li>Vous souhaitez que la console économise de l'énergie.</li></ul>    |

Tableau 11. Modes d'alimentation et conditions d'utilisation recommandées

**Remarque :** Cette fonctionnalité n'est pas disponible lorsque l'économiseur d'énergie est activé.

#### Résolution d'écran réglable

Un écran utilise des millions de pixels pour afficher les images. Le nombre de pixels dans les directions horizontale et verticale est indiqué comme résolution d'écran. Une résolution plus élevée indique plus de pixels, ce qui signifie généralement une meilleure qualité d'image et plus de détails.

Vous pouvez changer manuellement la résolution d'écran. Les paramètres sont affichés dans **Paramètres**  $\rightarrow$  **Système**  $\rightarrow$  **Écran**. Vous pouvez changer la résolution dans la section **Écran** de l'application Legion Space.

#### Fréquence de rafraîchissement variable

Vos yeux ne le remarquent peut-être pas, mais le contenu affiché à l'écran est actualisé régulièrement. La fréquence de rafraîchissement désigne le nombre de fois par seconde où le contenu de l'écran est actualisé ; elle est mesurée en Hertz (Hz).

Une fréquence de rafraîchissement de 60 Hz est adaptée à la plupart des situations et est économe en énergie. Cependant, lorsque vous visionnez des vidéos ou jouez à des jeux vidéo, une fréquence de rafraîchissement plus élevée vous permet généralement d'en augmenter la qualité.

L'écran de votre périphérique prend en charge les doubles fréquences de rafraîchissement. Vous pouvez changer manuellement l'affichage pour qu'il fonctionne à une fréquence de rafraîchissement supérieure ou inférieure. Les paramètres se trouvent dans **Paramètres**  $\rightarrow$  **Système**  $\rightarrow$  **Écran**  $\rightarrow$  **Affichage avancé**. Sinon, vous pouvez basculer d'une fréquence de rafraîchissement à une autre depuis la section **Écran** de l'application Legion Space.

#### **Vibration des manettes**

Lorsque vous jouez à des jeux, le moteur intégré de la manette vibre pour simuler certains effets de jeu, par exemple, les impacts et les coups.

Quatre niveaux de vibration des manettes intégrées sont prédéfinis : désactivé, faible, intermédiaire et élevé. Par défaut, le moteur est défini sur le niveau intermédiaire. Vous pouvez le modifier en appuyant sur la combinaison de touches **Legion L** et la **Touche directionnelle Haut/Bas**.

Lorsque vous basculez entre différents niveaux, la manette intégrée vibre pendant deux secondes afin de vous indiquer que le changement a bien été appliqué.

#### Se connecter à un écran externe

#### Connection à un écran câblé

Connectez votre console à l'écran de votre choix à l'aide d'un câble approprié.

Etape 1. Connectez l'une des extrémités du câble d'affichage au connecteur USB de type-C multifonction sur votre console.

Etape 2. Connectez l'autre extrémité du câble à l'écran.

# Connexion à un écran sans fil

Vérifiez que :

- Votre console et l'écran prennent tous deux en charge la technologie Miracast®.
- L'écran est connecté au même réseau Wi-Fi que votre console et peut être détecté.
- Etape 1. Ouvrez le menu des paramètres rapides en sélectionnant les icônes réseau, son ou batterie (
- Etape 2. Cliquez sur le bouton **Diffusion**. L'ordinateur recherche les périphériques d'affichage sans fil, ainsi que les périphériques audio. Ensuite, il présente les résultats.

Etape 3. Sélectionnez l'écran auquel vous souhaitez vous connecter. Suivez ensuite les instructions affichées à l'écran.

### Modifier les paramètres d'affichage

- Etape 1. Appuyez longuement sur une zone vide du bureau. Ensuite, sélectionnez **Paramètres d'affichage**. Votre console affiche une fenêtre **Écran**.
- Etape 2. Sélectionnez l'écran pour lequel vous souhaitez modifier les paramètres.
- Etape 3. Modifiez les paramètres d'affichage, si nécessaire.

#### Définir le mode d'affichage

- Etape 1. Ouvrez le menu des paramètres rapides en sélectionnant les icônes réseau, son ou batterie (
- Etape 2. Cliquez sur le bouton **Projeter**.
   Votre ordinateur affiche une liste des modes d'affichage. Le mode actuellement sélectionné est mis en évidence.
- Etape 3. Sélectionnez un mode d'affichage dans la liste.

#### **Raccourcis prédéfinis**

Les raccourcis prédéfinis de la console permettent d'accéder rapidement aux paramètres, aux tâches et aux applications fréquemment utilisés.

| Raccourci      | Action                                                                                   |
|----------------|------------------------------------------------------------------------------------------|
| Legion L.      | Permet de lancer l'application Legion Space.                                             |
| Legion R.      | Permet d'ouvrir ou de fermer la barre latérale.                                          |
| Legion L + Y.  | Permet de basculer d'un mode thermique à un autre.                                       |
| Legion L + X.  | Permet d'ouvrir l'outil de capture d'écran Windows.                                      |
| Legion L + A.  | Permet de simuler les fonctions Ctrl + Alt + Suppr pour démarrer la sécurité<br>Windows. |
| Legion L + B.  | Permet d'ouvrir le clavier virtuel.                                                      |
| Legion L + LB. | Permet d'ouvrir la liste des raccourcis prédéfinis.                                      |

Tableau 12. Raccourcis dans Legion Go S

#### **Mouvements tactiles**

Vous pouvez toucher l'écran avec vos doigts afin d'interagir avec la console. Les sections suivantes présentent certains mouvements tactiles fréquemment utilisés.

#### **Remarques :**

- Certaines commandes gestuelles peuvent n'être disponibles que lorsque vous utilisez certaines applications.
- N'utilisez pas de gants ou de stylets non compatibles avec l'écran. Dans le cas contraire, l'écran tactile risque de ne pas être sensible ou même de ne pas répondre.
- L'écran tactile est fragile. N'appliquez aucune pression sur l'écran et ne touchez pas l'écran avec un objet dur ou pointu. Sinon, l'écran tactile risque de ne pas fonctionner correctement ou d'être endommagé.

# Mouvements tactiles à un doigt

Tableau 13. Mouvements tactiles à un doigt et actions associées

| Action                             | Geste                                              |  |
|------------------------------------|----------------------------------------------------|--|
| Ouvrez un menu contextuel.         | Appuyer et maintenir.                              |  |
| Voir les widgets.                  | Balayer depuis la gauche.                          |  |
| Ouvrir le centre de notifications. | Faites glisser votre doigt à partir du bord droit. |  |

# Mouvements tactiles à deux doigts

Tableau 14. Mouvements tactiles à deux doigts et actions associées

| Action        | Geste                                                                              |
|---------------|------------------------------------------------------------------------------------|
|               | Placer deux doigts sur l'écran, puis les rapprocher dans<br>un geste de pincement. |
| Zoom arrière. |                                                                                    |
| Zoom avant.   | Placer deux doigts sur l'écran, puis les écarter.                                  |

# Mouvements tactiles à trois et quatre doigts

Tableau 15. Mouvements tactiles à trois et quatre doigts et actions associées

| Action                                 | Geste                                                   |
|----------------------------------------|---------------------------------------------------------|
| Afficher toutes les fenêtres ouvertes. | Balayer vers le haut avec trois doigts.                 |
| Afficher le bureau.                    | Balayer vers le bas avec trois doigts.                  |
| Passer d'une application à une autre.  | Balayer vers la gauche ou la droite avec trois doigts.  |
| Passer d'un bureau à un autre.         | Balayer vers la gauche ou la droite avec quatre doigts. |

#### Activer les mouvements tactiles à trois et quatre doigts

Etape 1. Saisissez touch gesture dans le champ recherche de Windows, puis appuyez sur Entrée.

Etape 2. Activez le commutateur Mouvements tactiles à trois et quatre doigts.

#### Activer l'éclairage nocturne

La fonction de veilleuse permet aux utilisateurs de passer à des tons de couleur plus chauds, réduisant ainsi l'émission de lumière bleue pour soulager la fatigue oculaire.

Etape 1. Ouvrez le menu des paramètres rapides en sélectionnant les icônes réseau, son ou batterie (

Etape 2. Sélectionnez le bouton de la veilleuse pour l'allumer ou l'éteindre.

**Remarque :** Certaines versions de Windows 11 permettent aux utilisateurs de personnaliser leurs paramètres rapides. Si le bouton de veilleuse n'est pas visible, vous pouvez l'ajouter au menu des

paramètres rapides en sélectionnant le bouton d'édition ( $\checkmark$ ).

Pour plus de conseils sur la réduction de la fatigue oculaire, consultez <u>https://www.lenovo.com/us/en/</u> <u>compliance/visual-fatigue</u>.

#### Réglage de la température de couleur

Si le mode éclairage nocturne est activé, vous pouvez régler la température de couleur de l'écran.

- Etape 1. Sélectionnez Démarrer → Paramètres.
- Etape 2. Cliquez sur Système  $\rightarrow$  Écran  $\rightarrow$  Éclairage nocturne.
- Etape 3. Déplacez le curseur pour régler la température de couleur.

**Remarque :** Les produits Lenovo sélectionnés sont certifiés à faible lumière bleue. Ces produits sont testés avec la veilleuse activée et la valeur de température de couleur réglée sur 48 ou plus.

#### Bloc de batteries rechargeables

Votre console comprend un bloc de batteries rechargeables intégré qui vous permet de l'utiliser en déplacement.

Lorsque la console est branchée sur une prise de courant, la batterie se recharge. Si vous utilisez la console sans avoir accès à une prise de courant, la batterie se décharge pour alimenter en électricité le système de la console.

La température de la batterie affecte son chargement. La température de fonctionnement de la station d'accueil est entre 10 °C et 35 °C.

**Remarque :** Pour optimiser la durée de vie de la batterie, une fois la batterie entièrement chargée, celle-ci doit être déchargée d'au moins 94 % avant d'être chargée à nouveau.

#### Mode de charge rapide

Par défaut, la batterie de la console est en mode de charge rapide. Le tableau suivant répertorie la durée normale estimée pour que les batteries soient chargées à 80 % et 100 % en mode de charge rapide, respectivement.

| Mode          | Durée nécessaire pour une charge de 0 %<br>à 80 % | Durée nécessaire pour une charge de 0 %<br>à 100 % |
|---------------|---------------------------------------------------|----------------------------------------------------|
| Charge rapide | Moins de 1 heure                                  | Moins de 2 heures                                  |

Tableau 16. Durée de chargement estimée des batteries en mode de charge rapide

**Remarque :** Le temps de charge estimé suppose que la batterie est chargée lorsque la console est en veille, en hibernation ou hors tension.

#### Récupération de la capacité totale de la batterie

Si votre console est en permanence branchée sur une prise de courant et que la batterie se décharge rarement, elle risque de ne pas être chargée à pleine capacité, même si la jauge de la batterie indique une

charge de 100 %. Vous pouvez récupérer tout le potentiel de chargement de la batterie : il suffit de la décharger, puis de la recharger.

- Etape 1. Débranchez la console et utilisez-la jusqu'à ce que la charge de la batterie passe en dessous de 20 %.
- Etape 2. Branchez la console et chargez la batterie à 100 %.

# Un mode de gestion de l'alimentation

Un mode de gestion de l'alimentation est un ensemble de paramètres d'économie d'énergie rendu accessible par un système d'exploitation. Grâce à un mode de gestion de l'alimentation, vous pouvez paramétrer les délais d'inactivité de différents composants matériels pour entrer dans un état de faible consommation. Le mode de gestion de l'alimentation par défaut et certains de ses paramètres de délai d'inactivité sont énumérés ci-dessous.

Les paramètres énumérés sont actifs lorsque la console est branchée sur une prise de courant. Si votre console comporte un bloc-batterie intégré, un ensemble différent de paramètres de délai d'inactivité est paramétré pour prendre effet lorsque la console fonctionne sur batterie.

Tableau 17. Paramètres d'économie d'énergie par défaut

| Mode de gestion de l'alimentation | Équilibré            |  |
|-----------------------------------|----------------------|--|
| Arrêt de l'écran                  | Au bout de 5 minutes |  |
| Mise en veille de l'ordinateur    | Au bout de 5 minutes |  |

#### Modifier ou personnaliser un mode de gestion de l'alimentation

Vous pouvez personnaliser les paramètres d'économie d'énergie du mode de gestion de l'alimentation par défaut en fonction de l'utilisation que vous faites de la console.

- Etape 1. Saisissez power plan dans la zone de recherche Windows et sélectionnez **Choisir un mode de** gestion de l'alimentation dans les résultats obtenus.
- Etape 2. Sélectionnez **Modifier les paramètres du plan** et modifiez les paramètres de délai d'inactivité pour l'extinction de l'écran et la mise en veille de l'ordinateur.

**Remarque :** Si vous souhaitez modifier d'autres paramètres de délai d'inactivité, sélectionnez **Modifier les paramètres d'alimentation avancés**.

Etape 3. Une fois les modifications apportées, sélectionnez Enregistrer les modifications.

# Chapitre 3. Setup Utility du microprogramme

Votre console est dotée d'une puce flash ROM (mémoire en lecture seule) sur la carte mère. Elle contient un code pour démarrer la console. Le puce ROM et le code stocké sont appelés « microprogramme de la console ». Les microprogrammes jouent un rôle essentiel dans le fonctionnement de la console. Lorsque vous mettez la console sous tension, le microprogramme inspecte et démarre les périphériques matériels de la console. Il vérifie également que le périphérique d'amorçage est complet et sûr, avant d'exécuter le code permettant de démarrer le système d'exploitation.

# Ouvrir le Setup Utility du microprogramme

Les consoles Lenovo sont généralement dotées d'un Setup Utility qui vous permet de modifier certains paramètres du microprogramme. Vous pouvez utiliser le démarrage avancé de Windows ou le menu du bouton Novo pour ouvrir le Setup Utility du microprogramme.

# Utiliser le démarrage avancé de Windows pour ouvrir le Setup Utility du microprogramme

À partir du système d'exploitation Windows, vous pouvez utiliser le démarrage avancé pour redémarrer votre console et ouvrir le Setup Utility du microprogramme.

- Etape 1. Sélectionnez Paramètres → Système → Récupération.
- Etape 2. Under Démarrage avancé, sélectionnez Redémarrer maintenant.
- Etape 3. Sélectionnez Troubleshoot à la page Choose an option.
- Etape 4. Sélectionnez Advanced options à la page Troubleshoot.
- Etape 5. Sélectionnez UEFI Firmware Settings à la page Advanced options.
- Etape 6. Cliquez sur Restart.

Votre console redémarre pour ouvrir le Setup Utility du microprogramme.

# Ouvrir le Setup Utility du microprogramme à partir du menu du bouton Novo

Vous pouvez utiliser un raccourci de la console afin d'ouvrir le Setup Utility du microprogramme.

Assurez-vous que votre console est bien éteinte.

- Etape 1. Tout en maintenant enfoncé <sup>(G)</sup>, appuyez sur le bouton d'alimentation jusqu'à ce que le **Menu du bouton Novo** s'affiche.
- Etape 2. Sélectionnez Configuration BIOS dans le menu.

#### Mettez à jour le Setup Utility du microprogramme

Vous pouvez vérifier la mise à jour du BIOS dans la section **Disques et pilotes** de l'application Legion Space. Avant la mise à jour, vous devez brancher votre console sur le bloc d'alimentation.

**Remarque :** Votre écran peut s'éteindre pendant près de deux minutes pendant la mise à jour ; ne débranchez pas le chargeur et n'éteignez pas votre périphérique.

# Définir les mots de passe dans UEFI/BIOS Setup Utility

Cette section présente les types de mots de passe que vous pouvez configurer dans l'utilitaire de configuration UEFI (Unified Extensible Firmware Interface) ou le BIOS (Basic Input/Output System).

# Types de mot de passe

Vous pouvez définir plusieurs types de mots de passe dans l'UEFI/BIOS Setup Utility.

Tableau 18. Pré-requis et utilisations de différents types de mot de passe

| Type de mot de passe                           | Condition préalable                                            | Utilisation                                                                                                    |
|------------------------------------------------|----------------------------------------------------------------|----------------------------------------------------------------------------------------------------|
| Mot de passe administrateur                    | Non                                                            | Vous devez le saisir pour démarrer<br>l'utilitaire de configuration.                                                  |
| Mot de passe utilisateur                       | Le mot de passe administrateur doit<br>être défini.            | Vous pouvez utiliser le mot de passe<br>utilisateur pour démarrer l'utilitaire de<br>configuration.                   |
| Mot de passe maître d'accès au<br>disque dur   | Non                                                            | Vous devez le saisir pour démarrer le système d'exploitation.                                                         |
| Mot de passe utilisateur d'accès au disque dur | Le mot de passe maître d'accès au disque dur doit être défini. | Vous pouvez utiliser le mot de passe<br>utilisateur d'accès au disque dur pour<br>démarrer le système d'exploitation. |

#### **Remarques :**

- Tous les mots de passe définis dans le programme setup utility contiennent uniquement des caractères alphanumériques.
- Si vous démarrez le programme setup utility à l'aide de mot de passe utilisateur, vous pouvez uniquement modifier certains paramètres.

#### Définir le mot de passe administrateur

Vous définissez le mot de passe administrateur pour empêcher tout accès non autorisé au programme UEFI/ BIOS setup utility.

**Attention :** Si vous oubliez votre mot de passe administrateur, aucun fournisseur de services agréé Lenovo ne sera en mesure de le réinitialiser. Vous devez alors retourner votre console à un fournisseur de services agréé Lenovo pour qu'il remplace la carte mère. Une preuve d'achat vous sera demandée et des frais vous seront facturés pour les pièces et le service.

- Etape 1. Ouvrez l'utilitaire de configuration UEFI/BIOS.
- Etape 2. Sélectionnez Security → Set Administrator Password et appuyez sur Entrée.
- Etape 3. Entrez un mot de passe contenant uniquement des caractères alphanumériques.
- Etape 4. Saisissez à nouveau le mot de passe et appuyez sur Entrée.
- Etape 5. Sélectionnez Exit  $\rightarrow$  Exit Saving Changes.

La prochaine fois que vous démarrerez la console, vous devrez saisir le mot de passe administrateur pour démarrer le Setup Utility. Si l'option **Power on Password** est activée, vous devrez saisir le mot de passe administrateur ou le mot de passe utilisateur pour démarrer la console.

### Modifier ou supprimer le mot de passe administrateur

Seul l'administrateur peut modifier ou supprimer le mot de passe administrateur.

- Etape 1. Ouvrez l'utilitaire de configuration UEFI/BIOS à l'aide du mot de passe administrateur.
- Etape 2. Sélectionnez Security → Set Administrator Password et appuyez sur Entrée.
- Etape 3. Saisissez le mot de passe actuel.
- Etape 4. Saisissez le nouveau mot de passe dans le champ de texte Enter New Password.
- Etape 5. Saisissez le nouveau mot de passe dans le champ de texte Confirm New Password.

**Remarque :** Si vous souhaitez supprimer le mot de passe, appuyez sur Entrée dans les deux zones de texte et n'entrez aucun caractère.

#### Etape 6. Sélectionnez Exit $\rightarrow$ Exit Saving Changes.

Si vous supprimez le mot de passe administrateur, le mot de passe utilisateur est également supprimé.

#### Définir le mot de passe utilisateur

Vous devez définir le mot de passe administrateur avant de pouvoir définir le mot de passe utilisateur.

L'administrateur de l'utilitaire de configuration devra peut-être configurer un mot de passe utilisateur en vue d'une utilisation par d'autres utilisateurs.

- Etape 1. Ouvrez l'utilitaire de configuration UEFI/BIOS à l'aide du mot de passe administrateur.
- Etape 2. Sélectionnez Security → Set User Password et appuyez sur Entrée.
- Etape 3. Entrez un mot de passe contenant uniquement des caractères alphanumériques. Le mot de passe utilisateur doit être différent du mot de passe administrateur.
- Etape 4. Saisissez à nouveau le mot de passe et appuyez sur Entrée.
- Etape 5. Sélectionnez Exit → Exit Saving Changes.

#### Activer le mot de passe à la mise sous tension

Si le mot de passe administrateur a été défini, vous pouvez activer le mot de passe pour la mise sous tension.

- Etape 1. Ouvrez l'UEFI/BIOS Setup Utility.
- Etape 2. Sélectionnez **Security** → **Power on Password** et appuyez sur Entrée.

Remarque : Le mot de passe administrateur doit être défini préalablement.

- Etape 3. Définissez le paramètre sur **Enabled**.
- Etape 4. Sélectionnez Exit → Exit Saving Changes.

Si un mot de passe à la mise sous tension est activé, une invite s'affiche à l'écran à chaque mise sous tension du périphérique. Pour démarrer le périphérique, vous devez saisir le mot de passe administrateur ou utilisateur.

#### Définir un mot de passe pour le périphérique de stockage secondaire

Les données permanentes sont stockées sur des périphériques de stockage secondaires. Votre console peut inclure une ou plusieurs unités SSD ou un disque dur comme unité(s) de stockage secondaire(s). Vous pouvez définir des mots de passe pour les périphériques de stockage secondaires dans Setup Utility afin d'empêcher tout accès non autorisé à vos données.

**Attention :** Soyez extrêmement prudent quand vous définissez un mot de passe d'accès au disque dur. Si vous oubliez le mot de passe d'accès au disque dur, un agent de services agréé Lenovo ne peut pas réinitialiser ce mot de passe, ni récupérer les données de l'unité de disque dur. Vous devez alors retourner la console à un fournisseur de services agréé Lenovo pour qu'il remplace l'unité de disque dur. Une preuve d'achat vous sera demandée et des frais vous seront facturés pour les pièces et le service.

- Etape 1. Ouvrez l'utilitaire de configuration UEFI/BIOS.
- Etape 2. Sélectionnez Security → Set Hard Disk Password et appuyez sur Entrée.

**Remarque :** Si votre console comprend plus d'une unité de stockage secondaire, vous pouvez définir des mots de passe distincts pour chaque périphérique. Si vous démarrez le programme setup utility à l'aide du mot de passe utilisateur, vous ne pouvez pas définir le mot de passe du disque dur.

Etape 3. Suivez les instructions à l'écran pour définir à la fois le mot de passe d'accès au disque dur utilisateur et le mot de passe d'accès au disque dur principal.

**Remarque :** Les mots de passe du disque dur maître et utilisateur doivent être définis en même temps.

Etape 4. Sélectionnez Exit → Exit Saving Changes.

Si le mot de passe du disque dur est défini, vous devez indiquer le mot de passe correct pour démarrer le système d'exploitation.

#### Modifier ou supprimer le mot de passe d'accès au disque dur

- Etape 1. Ouvrez l'utilitaire de configuration UEFI/BIOS.
- Etape 2. Sélectionnez Security.
- Etape 3. Modifier ou supprimer le mot de passe d'accès au disque dur.

Pour modifier ou supprimer le mot de passe maître, sélectionnez **Change Master Password of Hard Disk** et appuyez sur Entrée.

**Remarque :** Si vous supprimez le mot de passe maître d'accès au disque dur, le mot de passe d'accès au disque dur utilisateur est également supprimé.

Pour modifier le mot de passe utilisateur, sélectionnez **Change User Password of Hard Disk** et appuyez sur Entrée.

**Remarque :** Le mot de passe d'accès au disque dur utilisateur ne peut pas être supprimé séparément.

Etape 4. Sélectionnez Exit → Exit Saving Changes.

# Chapitre 4. Aide et assistance

#### Foire aux questions

#### Que dois-je faire en cas de dysfonctionnement des manettes ?

Vous pouvez essayer de réinitialiser la manette aux paramètres d'usine. Appuyez sur les boutons Legion L + LB + Menu et maintenez-les enfoncées pendant 4 secondes pour réinitialiser les paramètres d'usine de la manette.

Remarque : Les données stockées dans la manette sont supprimées une fois sa réinitialisation effectuée.

#### Comment mettre à jour les pilotes et le BIOS ?

- Etape 1. Ouvrez l'application Legion Space et sélectionnez l'onglet PARAMÈTRES.
- Etape 2. Sélectionnez Disques et pilotes, puis cliquez sur Rechercher des mises à jour.
- Etape 3. En fonction des résultats de la vérification, téléchargez et installez les nouvelles versions des pilotes et du BIOS.

#### Comment modifier l'orientation de l'écran?

- Etape 1. Cliquez sur le menu Démarrer dans la barre des tâches, puis sélectionnez Paramètres.
- Etape 2. Sélectionnez Système puis Écran.
- Etape 3. Sélectionnez Portrait dans la liste déroulante située à côté de Orientation de l'écran.

**Remarque :** Si **Orientation de l'écran** est désactivé, vous devez d'abord activer **Verrouillage de la rotation**.

#### Comment régler la zone morte de la manette de commande ?

La zone morte est l'endroit où vous pouvez déplacer votre manette de commande avant que l'entrée ne soit enregistrée. Plus la zone morte est grande, plus il faut d'efforts pour enregistrer les entrées. Toutefois, si la zone morte est trop petite, le contrôleur peut devenir trop sensible, voire provoquer des entrées erronées lorsque la manette de commande n'est pas touchée.

- Etape 1. Ouvrez l'application Legion Space, puis sélectionnez l'onglet MANETTES.
- Etape 2. Sélectionnez **Paramètres du joystick** et faites glisser pour régler la zone morte de la manette de commande gauche et de la manette de commande droite.

**Remarque :** Vous pouvez régler la zone morte de 1 % à 100 %. Lorsque la valeur est inférieure à 5 %, le joystick peut présenter un problème de dérive.

#### Comment régler le gyroscope ?

Un gyroscope est un dispositif qui mesure et maintient le mouvement de rotation. Il est intégré au contrôleur pour aider à contrôler les objets du jeu et vous fournir un retour d'information.

- Etape 1. Ouvrez l'application Legion Space, puis sélectionnez l'onglet MANETTES.
- Etape 2. Sélectionnez **Paramètres gyroscope**, puis sélectionnez un comportement de gyroscope pour la manette.

# **Ressources d'aide**

Utilisez les ressources d'aide suivantes pour en savoir plus sur la console et résoudre les problèmes.

| Tableau 19 | Accès aux ressources o | l'aide |
|------------|------------------------|--------|
|            |                        | ande   |

| Ressources                                                                                                    | Comment accéder ?                                                                                                    |  |
|----------------------------------------------------------------------------------------------------|----------------------------------------------------------------------------------------------------|--|
| Dépannage et foire aux questions                                                                                                    | <u>https://www.lenovo.com/tips</u> <u>https://forums.lenovo.com</u>                                                                                                    |  |
| Informations d'accessibilité                                                                                                    | https://www.lenovo.com/accessibility                                                                                                    |  |
| Réinitialisation ou restauration de Windows                                                                                                    | <ol> <li>Rendez-vous sur <u>https://pcsupport.lenovo.com</u>.</li> <li>Recherchez des informations sur la récupération du<br/>système dans la section Dépannage et suivez les<br/>instructions à l'écran.</li> </ol>                                                    |  |
| Documentation sur le produit :                                                                                                    |                                                                                                    |  |
| <ul> <li><u>Consignes générales de sécurité et de conformité</u></li> <li>Consignes de sécurité et déclaration de garantie</li> <li>Guide de configuration</li> <li>Ce guide d'utilisation</li> <li>Regulatory Notice</li> </ul>                 | <ol> <li>Rendez-vous sur <u>https://pcsupport.lenovo.com</u>.</li> <li>Détectez votre produit ou sélectionnez manuellement<br/>le modèle de votre produit.</li> <li>Filtrez la documentation de votre choix.</li> </ol>                                                 |  |
| <ul> <li>Informations d'assistance les plus récentes :</li> <li>Pilotes et logiciels</li> <li>Solutions de diagnostic</li> <li>Garantie de produit et service</li> <li>Détail du produit et des pièces</li> <li>Base de connaissances</li> </ul> | https://support.lenovo.com                                                                                                    |  |
| Informations d'aide de Windows                                                                                                    | <ul> <li>Recherchez Obtenir de l'aide ou Conseils depuis la section de recherche Windows.</li> <li>Utilisez la Recherche Windows ou l'assistant personnel Cortana<sup>®</sup>.</li> <li>Site Web de support Microsoft : <u>https://support.microsoft.com</u></li> </ul> |  |

**Remarque :** Lorsque vous accédez à <u>https://pcsupport.lenovo.com</u> ou <u>https://support.lenovo.com</u>, modifiez le pays ou la région depuis la barre supérieure.

#### Qu'est-ce qu'une CRU

Les unités remplaçables par l'utilisateur (CRU) sont les pièces qui peuvent être améliorées ou remplacées par le client. Un produit Lenovo peut être doté des types de CRU suivants :

| CRU en libre service     | Composants qui peuvent être aisément installés ou remplacés par les clients eux-mêmes ou par des techniciens de maintenance qualifiés moyennant des frais supplémentaires.                                                                                                    |  |
|--------------------------|----------------------------------------------------------------------------------------------------|--|
| CRU en service optionnel | Composants qui peuvent être installés ou<br>remplacés par les clients disposant d'un niveau de<br>compétence supérieur. Des techniciens de<br>maintenance qualifiés peuvent également proposer<br>un service d'installation ou de remplacement dans<br>le cadre du type de garantie désigné pour<br>l'ordinateur du client. |  |

Si vous avez l'intention d'installer une CRU, Lenovo vous l'enverra. Il peut vous être demandé de renvoyer le composant défectueux qui est remplacé par la CRU. Lorsqu'un retour du composant défectueux est requis : (1) des instructions de retour, une étiquette de renvoi prépayée et un conteneur sont fournis avec la CRU de remplacement ; et (2) la CRU de remplacement peut vous être facturée si Lenovo ne reçoit pas la CRU défectueuse dans un délai de trente (30) jours à compter de votre réception de la CRU de remplacement. Pour plus de détails, consultez la *documentation de garantie Lenovo* à l'adresse <u>https://www.lenovo.com/warranty/llw\_02</u>.

#### CRU pour votre modèle de produit

Le tableau ci-dessous regroupe les CRU et les types de CRU qui sont définis pour votre modèle de produit.

| Partie                           | CRU en libre service | CRU en service optionnel |
|----------------------------------|----------------------|--------------------------|
| Boîtier d'alimentation secteur * | Х                    |                          |
| Cordon d'alimentation *          | Х                    |                          |
| Capuchons de joystick            |                      | Х                        |

Tableau 20. CRU pour Legion Go S

#### Remarques :

• Les instructions de remplacement de CRU sont fournies dans l'une ou plusieurs des publications suivantes et sont disponibles auprès de Lenovo à tout moment sur simple demande.

le Guide d'utilisation du produit

les publications imprimées qui accompagnent le produit

- Le remplacement de toute pièce non répertoriée ci-dessus, y compris la batterie rechargeable intégrée, doit être effectué par un technicien de réparation qualifié ou en veillant à suivre attentivement toutes les instructions fournies par Lenovo. Vous pouvez également trouver des centres de réparation agréés Lenovo en accédant à l'adresse <a href="https://support.lenovo.com/partnerlocator">https://support.lenovo.com/partnerlocator</a> pour plus d'informations.
- Les pièces marquées d'un astérisque (« \* ») sont disponibles sur certains modèles de produit.

# **Appeler Lenovo**

Si vous avez essayé de résoudre le problème vous-même et avez toujours besoin d'aide, appelez le Centre de support client Lenovo.

# Avant de prendre contact avec Lenovo

Consignez les informations sur le produit et sur les problèmes avant de contacter Lenovo.

Prenez bien note des informations suivantes sur le produit.

- Nom du produit
- Type de machine et numéro de série

Prenez bien notes des signes et détails relatifs au problème.

- Quelle est la nature de l'incident ? Est-il continuel ou ponctuel ?
- Tout message d'erreur ou code d'erreur ?
- Quel système d'exploitation utilisez-vous ? Quelle version ?
- Quelles applications étaient en cours de fonctionnement au moment de l'incident ?
- Pouvez-vous reproduire l'incident ? Si oui, comment ?

**Remarque :** Le nom du produit et le numéro de série se situent généralement à l'arrière du produit, où ils sont soit imprimés sur une étiquette, soit gravés sur le carter.

### Centre de support client Lenovo

Pendant la période de garantie, vous pouvez appelez le Centre de support client Lenovo pour obtenir de l'aide.

#### Numéros de téléphone

Pour la liste des numéros de téléphone du Support Lenovo pour votre pays ou région, rendez-vous sur <u>https://pcsupport.lenovo.com/supportphonelist</u>.

**Remarque :** Les numéros de téléphone sont susceptibles d'être modifiés sans préavis. Si le numéro relatif à votre pays ou votre région n'est pas indiqué, prenez contact avec votre revendeur ou partenaire commercial Lenovo.

#### Ces services sont disponibles pendant la période de garantie

- Identification des incidents Un personnel qualifié est à votre service pour vous aider à déterminer s'il s'agit d'un incident matériel et à choisir l'action nécessaire pour y remédier.
- Réparation matérielle S'il s'avère que l'incident provient d'un matériel Lenovo sous garantie, un personnel de maintenance qualifié est disponible pour assurer le niveau de service adéquat.
- Gestion de modifications techniques Occasionnellement, il peut arriver que des modifications postérieures à la vente d'un produit soient nécessaires. Lenovo ou votre revendeur, s'il est agréé par Lenovo, effectuera les modifications techniques (EC) applicables à votre matériel.

#### Services non couverts

- Remplacement ou utilisation de pièces non fabriquées pour ou par Lenovo, ou pièces non garanties par Lenovo
- Identification des incidents d'origine logicielle
- Configuration de l'UEFI/BIOS dans le cadre d'une installation ou d'une mise à jour
- Changements, modifications ou mises à niveau des pilotes de périphérique
- Installation et maintenance de systèmes d'exploitation de réseau (NOS)
- · Installation et maintenance des programmes

Pour plus d'informations concernant les dispositions relatives à la Garantie Lenovo applicable à votre produit matériel Lenovo, reportez-vous à la section « Informations relatives à la garantie » du document *Consignes de sécurité et déclaration de garantie* fourni avec votre produit.

# Acheter des services supplémentaires

Pendant et après la période de garantie, vous pouvez acheter des services supplémentaires auprès de Lenovo à l'adresse <u>https://pcsupport.lenovo.com/warrantyupgrade</u>.

Les noms et la disponibilité des services varient selon les pays.

# Annexe A. Avis et marques

#### Notices

Ce document peut contenir des informations ou des références concernant certains produits, logiciels ou services Lenovo non annoncés dans ce pays. Pour plus de détails, référez-vous aux documents d'annonce disponibles dans votre pays, ou adressez-vous à votre partenaire commercial Lenovo. Toute référence à un produit, programme ou service Lenovo n'implique pas que seul ce produit, programme ou service Lenovo puisse être utilisé. Tout autre élément fonctionnellement équivalent peut être utilisé, s'il n'enfreint aucun droit de Lenovo. Il est de la responsabilité de l'utilisateur d'évaluer et de vérifier lui-même les installations et applications réalisées avec des produits, logiciels ou services non expressément référencés par Lenovo.

Lenovo peut détenir des brevets ou des demandes de brevets en attente concernant les produits mentionnés dans ce document. La remise de ce document ne vous donne aucun droit de licence sur ces brevets ou demandes de brevet. Si vous désirez recevoir des informations concernant l'acquisition de licences, veuillez en faire la demande par écrit à l'adresse suivante : Lenovo (United States), Inc. 8001 Development Drive Morrisville, NC 27560 U.S.A. Attention: Lenovo Director of Licensing

LE PRESENT DOCUMENT EST LIVRE « EN L'ETAT ». LENOVO DECLINE TOUTE RESPONSABILITE, EXPLICITE OU IMPLICITE, RELATIVE AUX INFORMATIONS QUI Y SONT CONTENUES, Y COMPRIS EN CE QUI CONCERNE LES GARANTIES DE NON-CONTREFACON, DE VALEUR MARCHANDE OU D'ADAPTATION A VOS BESOINS. Certaines juridictions n'autorisent pas les exclusions des garanties implicites ou explicites dans le cadre de certaines transactions, auquel cas l'exclusion ci-dessus ne vous sera pas applicable.

Il est mis à jour périodiquement. Chaque nouvelle édition inclut les mises à jour. Pour fournir un meilleur service, Lenovo se réserve le droit d'améliorer et/ou de modifier les produits et logiciels décrits dans les manuels fournis avec votre ordinateur et le contenu du manuel, à tout moment et sans préavis.

L'interface et la fonction du logiciel, ainsi que la configuration matérielle décrite dans les manuels fournis avec votre ordinateur, peuvent ne pas correspondre exactement à la configuration réelle de l'ordinateur que vous achetez. Pour la configuration du produit, reportez-vous au contrat associé (le cas échéant) ou à la liste de présentation du produit, ou consultez le distributeur pour la vente de produits. Lenovo pourra utiliser ou diffuser, de toute manière qu'elle jugera appropriée et sans aucune obligation de sa part, tout ou partie des informations qui lui seront fournies.

Les produits décrits dans ce document ne sont pas conçus pour être implantés ou utilisés dans un environnement où un dysfonctionnement pourrait entraîner des dommages corporels ou le décès de personnes. Les informations contenues dans ce document n'affectent ni ne modifient les garanties ou les spécifications des produits Lenovo. Rien dans ce document ne doit être considéré comme une licence ou une garantie explicite ou implicite en matière de droits de propriété intellectuelle de Lenovo ou de tiers. Toutes les informations contenues dans ce document ont été obtenues dans des environnements spécifiques et sont présentées en tant qu'illustration. Les résultats peuvent varier selon l'environnement d'exploitation utilisé.

Lenovo pourra utiliser ou diffuser, de toute manière qu'elle jugera appropriée et sans aucune obligation de sa part, tout ou partie des informations qui lui seront fournies.

Les références à des sites Web non Lenovo sont fournies à titre d'information uniquement et n'impliquent en aucun cas une adhésion aux données qu'ils contiennent. Les éléments figurant sur ces sites Web ne font pas partie des éléments de ce produit Lenovo et l'utilisation de ces sites relève de votre seule responsabilité.

Les données de performance indiquées dans ce document ont été déterminées dans un environnement contrôlé. Par conséquent, les résultats peuvent varier de manière significative selon l'environnement d'exploitation utilisé. Certaines mesures évaluées sur des systèmes en cours de développement ne sont pas garanties sur tous les systèmes disponibles. En outre, elles peuvent résulter d'extrapolations. Les résultats peuvent donc varier. Il incombe aux utilisateurs de ce document de vérifier si ces données sont applicables à leur environnement d'exploitation.

Ce document est protégé par des droits d'auteur de Lenovo et ne fait l'objet d'aucune licence open source, ni d'aucun accord Linux qui pourrait être associé au logiciel livré avec ce produit. Lenovo peut mettre à jour ce document à tout moment et sans préavis.

Pour obtenir les dernières informations ou pour tout commentaire ou question, contactez ou visitez le site Web de Lenovo :

#### https://support.lenovo.com

#### Marques

Lenovo et le logo Lenovo sont des marques de Lenovo. Microsoft, Windows, OneDrive, Outlook, Skype, Office 365 et Cortana sont des marques du groupe Microsoft. DisplayPort est une marque du groupe Video Electronics Standards Association. Wi-Fi est une marque déposée de Wi-Fi Alliance. USB Type-C est une marque déposée d'USB Implementers Forum. Toutes les autres marques sont la propriété de leurs propriétaires respectifs.